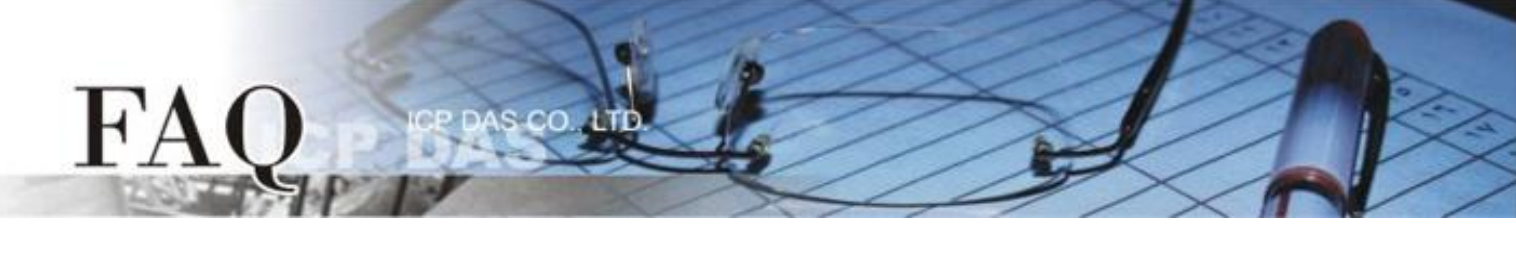

| 分类/Classification | □ tDS/tGW/tSH | □ PETL/tET/t     | PET 🛛 DS/PDS/PF | DS 🗆   | □ tM-752N |  |
|-------------------|---------------|------------------|-----------------|--------|-----------|--|
|                   | ☑ I/O Card    | ☑ VXC Card       | ☑ VxComm        |        | 🗆 7188EN  |  |
| 作者/Author         | Tammy         | 日期 <b>/D</b> ate | 2017-02-14      | 编号/NO. | FAQ045    |  |

## 问题: 如何解决在 Windows Vista/7/2003/2008 操作系统下不支持

## SHA-256 签名证书所造成 Driver Start 失败问题?

答: 因为安全性问题, Microsoft 宣布不再使用 SHA-1 签章算法,并移转到 SHA-256 来取代,所以新的 Windows 系统也都强制改用 SHA-256 签章算法凭证。因此,我们的驱动程序也跟进使用 SHA-256。但 是,在旧的操作系统(如,Windows Vista/7/Server 2003/Server 2008)是不支持 SHA-256 的,所以造成我 们的驱动程序无法在旧系统上正常运作。您可将旧系统升级到最新的 Windows 10 或 Server 2012 系 统来解决此问题。

例如下图: VxComm Utility 显示此问题的错误讯息 "Failed to start the driver"。

| SVxComm Utility [v2.13.05] | Apr.07, 2016]             |             |                        |                 |                          |                            | x              |  |
|----------------------------|---------------------------|-------------|------------------------|-----------------|--------------------------|----------------------------|----------------|--|
| File Server Port Tools     |                           |             |                        |                 |                          |                            |                |  |
|                            | Configure Server          |             |                        | Configure Port  |                          |                            |                |  |
|                            |                           |             |                        | Port Virtual C  |                          | OM Baudrate                |                |  |
| VxComm                     | tDS-734i_RevB (10.0.8.21) |             |                        | Port I/O Res    |                          | N/A<br>Dynami              | N/A<br>Dynamic |  |
| Add Server(s)              | xComm Utility : B<br>VxC  | omm         | 2                      | <u></u>         | 8                        | Dynami<br>Dynami           | ic<br>ic       |  |
| X Remove Serve             | STOP Rest Make            |             |                        | ports f         | first.                   |                            |                |  |
| 🥖 Web                      | -                         | Failed to s | start the driver!      |                 |                          |                            |                |  |
| Search Servers             | Status: Startin           |             | Tach                   | -               | mm F                     | Gateway                    | ,<br>M         |  |
| Configuration (UDP)        | Re                        |             | TEAL                   | _               |                          | 192.168.0.1                | 00             |  |
| Exit 🤤                     | 100-7 341_100             | rmy         | 10.0.0.21              | 201             | 0.200.200.0              | 10.0.8.254                 | 00             |  |
|                            | tDS-712i_RevB<br>DVR      | Tiny<br>N/A | 10.0.8.26<br>192.168.2 | 259<br>55.1 259 | 5.255.255.0<br>5.255.0.0 | 10.0.8.254<br>172.18.0.254 | 00<br>a6       |  |
|                            |                           |             |                        |                 |                          |                            |                |  |
|                            | •                         |             | ш                      |                 |                          |                            | •              |  |
| Status: OK                 |                           |             |                        |                 |                          |                            | 1              |  |

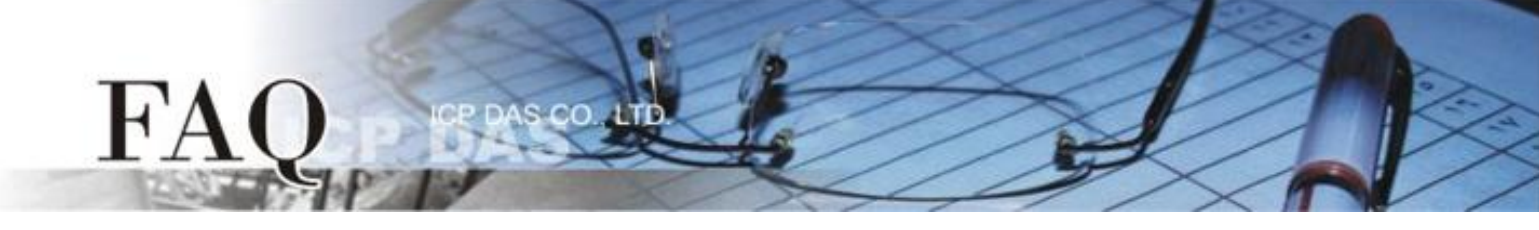

Windows 7 在预设的情况下,是不支持 SHA-256 签章算法凭证,但是您可以从 Microsoft 的在线更新 服务来自动取得 SHA-256 的修补程序,或是也可以参考下列步骤自己手动安装所需的 Service Pack 1 (SP1)和修补程序(KB3035131 及 KB3033929)。

- 步骤 1: 可至 <u>https://www.microsoft.com/en-us/download/details.aspx?id=5842</u>下载 "Windows 7 Service Pack 1 (SP1)",并安装 "Windows 7 Service Pack 1 (SP1)"。详细关于 SP1 安装信息,请 参考至下面连结: <u>https://support.microsoft.com/zh-tw/help/15090/windows-7-install-service-pack-1-sp1</u>
- 步骤 2: 可至 <u>https://www.microsoft.com/en-us/download/details.aspx?id=46017</u>下载 "KB3035131",并 安装更新 KB3035131。更多详细信息请参考至下面链接: https://technet.microsoft.com/zh-tw/library/security/ms15-025

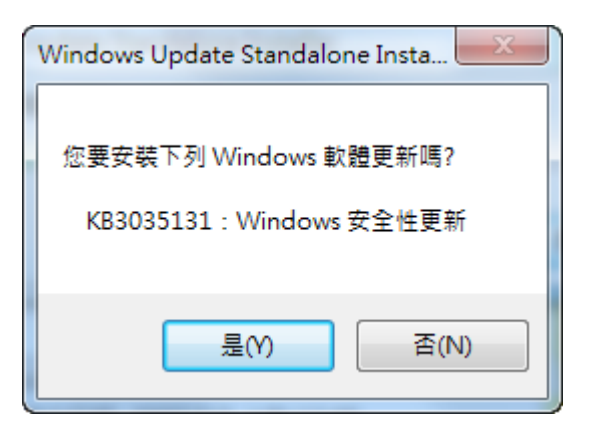

步骤 3: 可至 <u>https://www.microsoft.com/en-us/download/details.aspx?id=46148</u>下载 "KB3033929",并 安装**摘要报告更新 KB3033929**。更多详细信息请参考至下面链接: <u>https://technet.microsoft.com/zh-tw/library/security/3033929</u> 注意: 在安装摘要报告更新 KB3033929 之前,请先安装更新 KB3035131 。

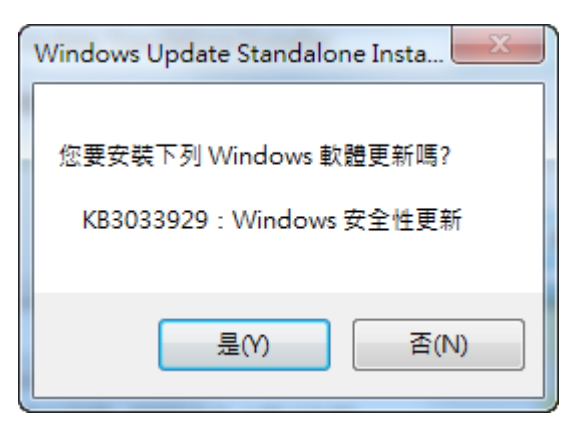